NOV - DEC

# POR TFO

MIKKEL BODE

#### 2019

\_01. GRAFIK & BILLEDBEHANDLING

\_02. GRAFISK DESIGN

\_03. TYPOGRAFI

\_04. GRAFISK PRODUKTIONSFORSTÅELSE

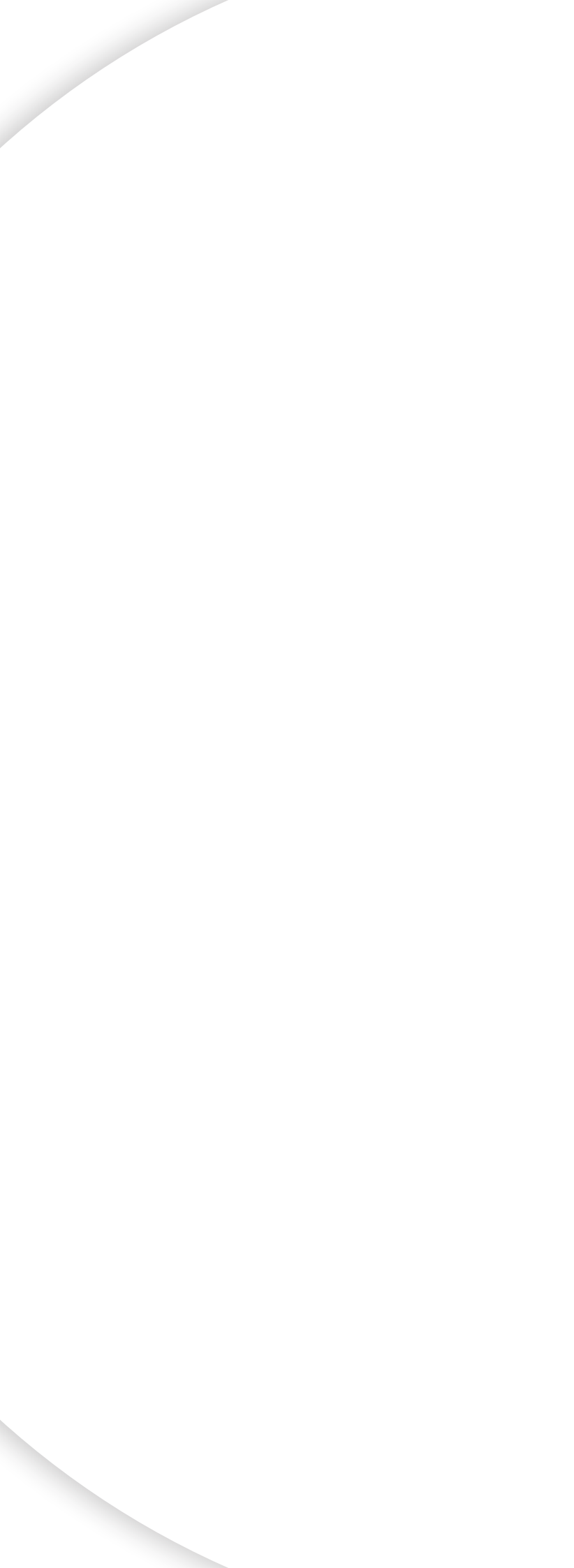

# GRAFIK

# Fiktiv Opgave

- Skoledreng
- Rentegnet

## Opgaveprocessen

- Skitsering
- Line-work (Pen Tool)
- Lagerstruktur
- Shading/Skygger
- Farver/Gradient

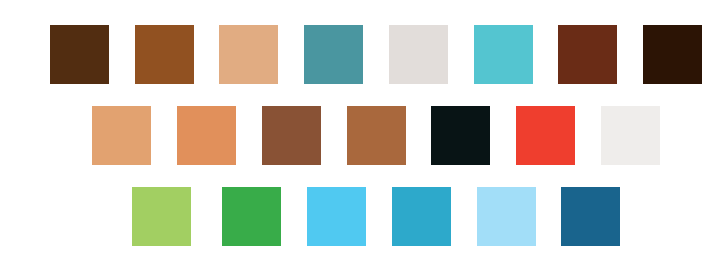

## Programmer

• Illustrator

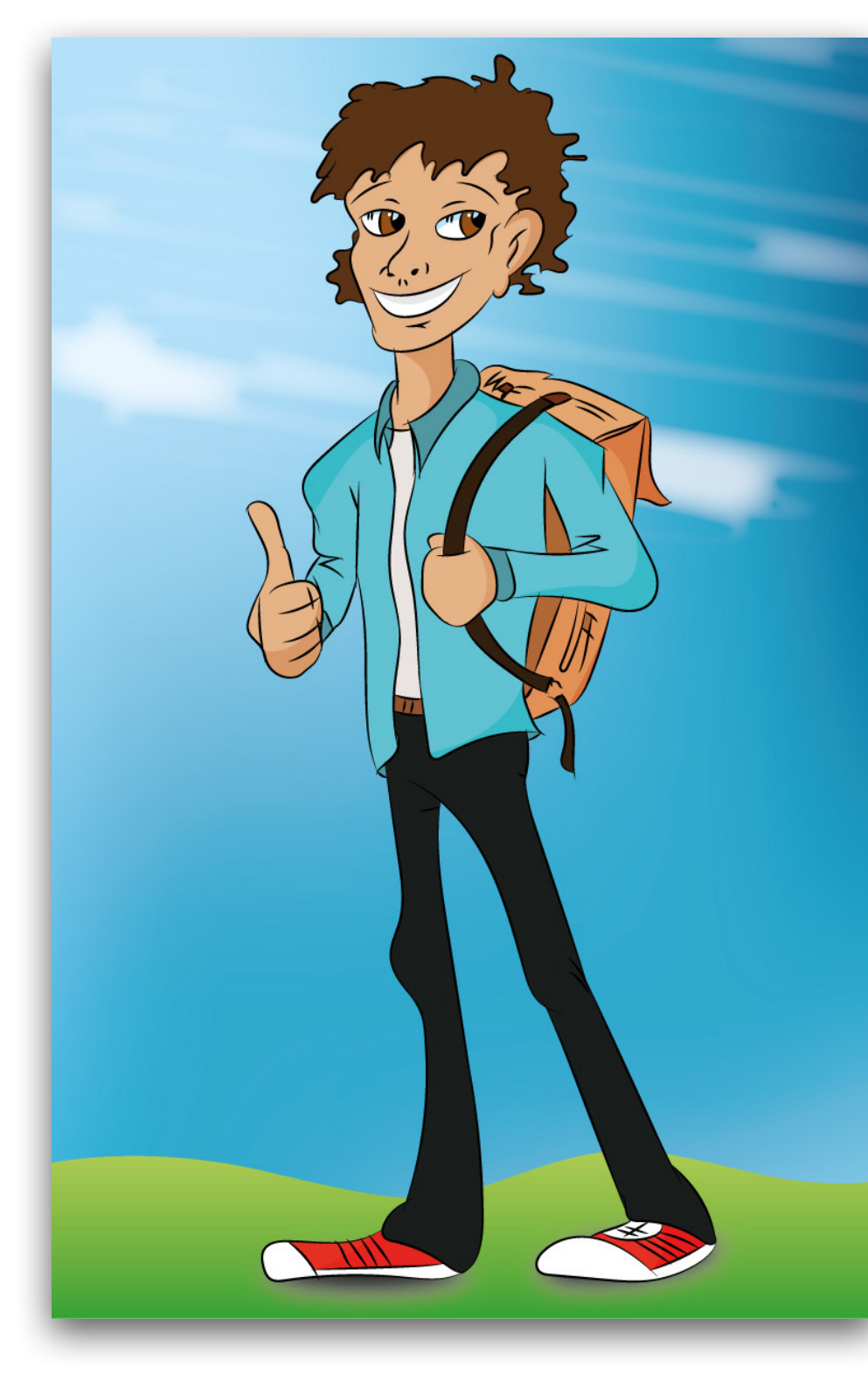

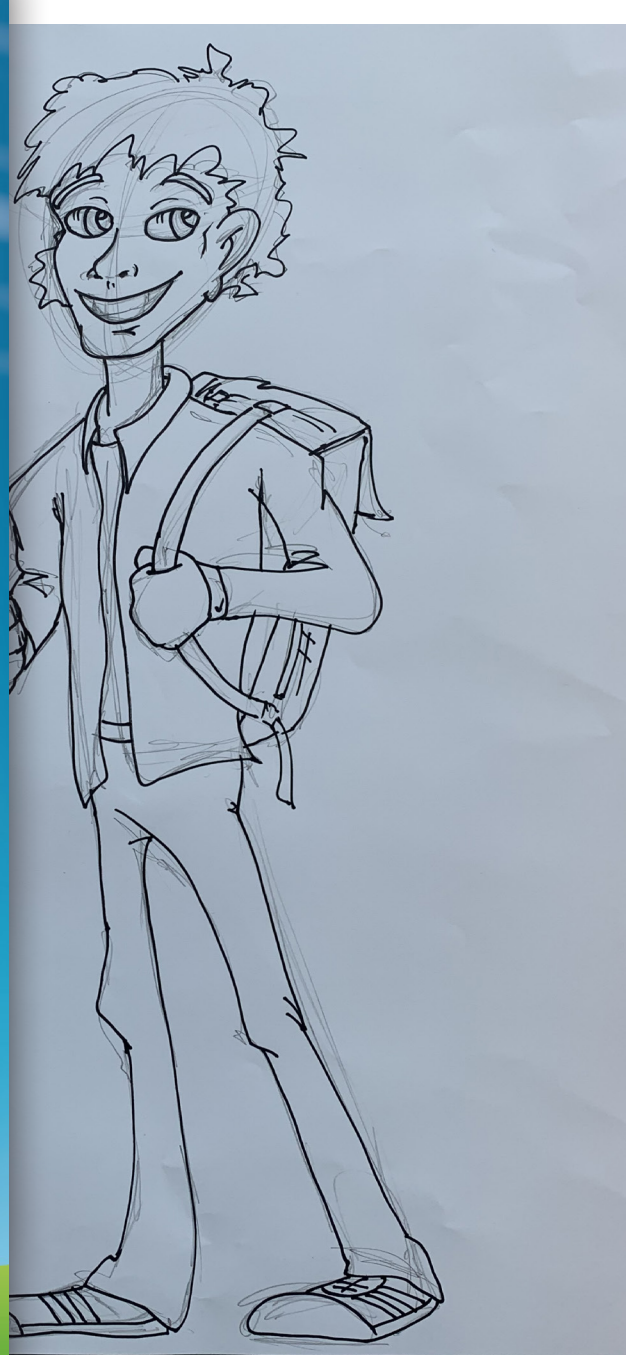

## BILLEDBEHANDLING

# Fiktiv Opgave

- Become Human
- Filmplakat

## Opgaveprocessen

- Sammenkopieringer
- Retouch
- Fritlægninger
- Lys-justeringer (Levels, Curves, Exposure)
- Effekter | Neon, Skyer, Regn
- Filter
- Lagerstruktur

## Programmer

• Photoshop

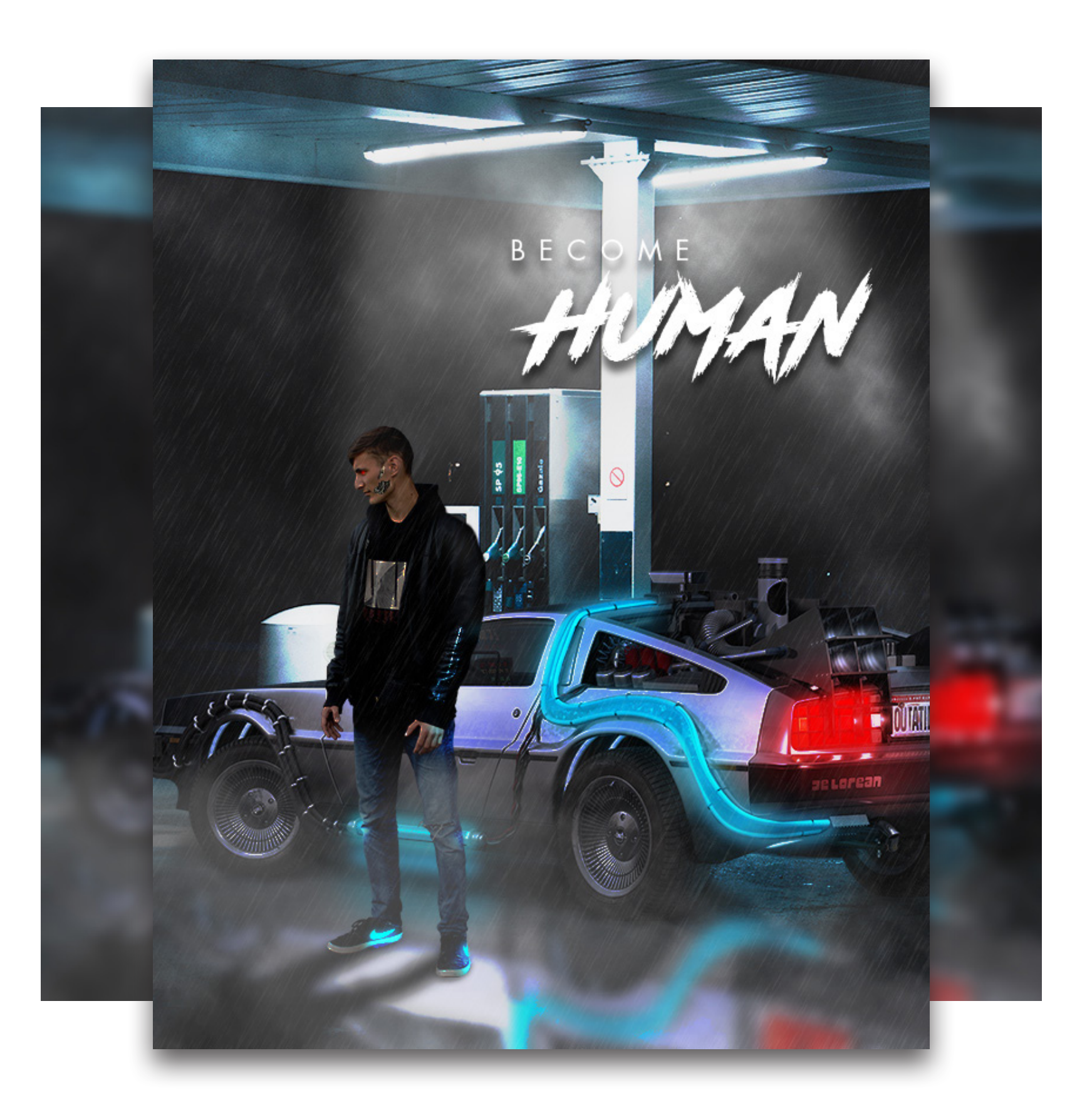

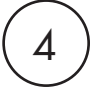

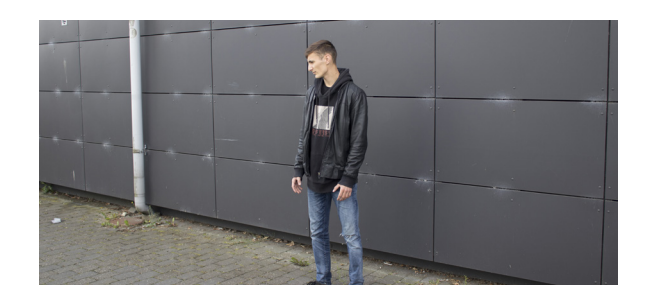

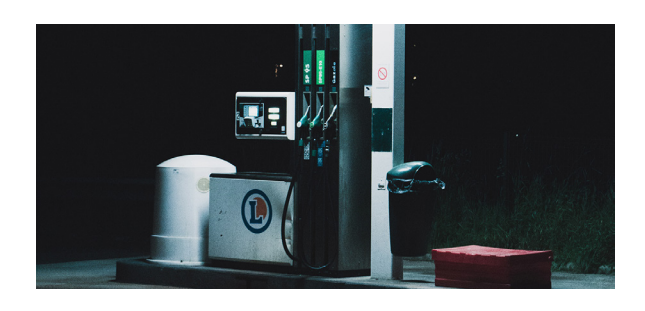

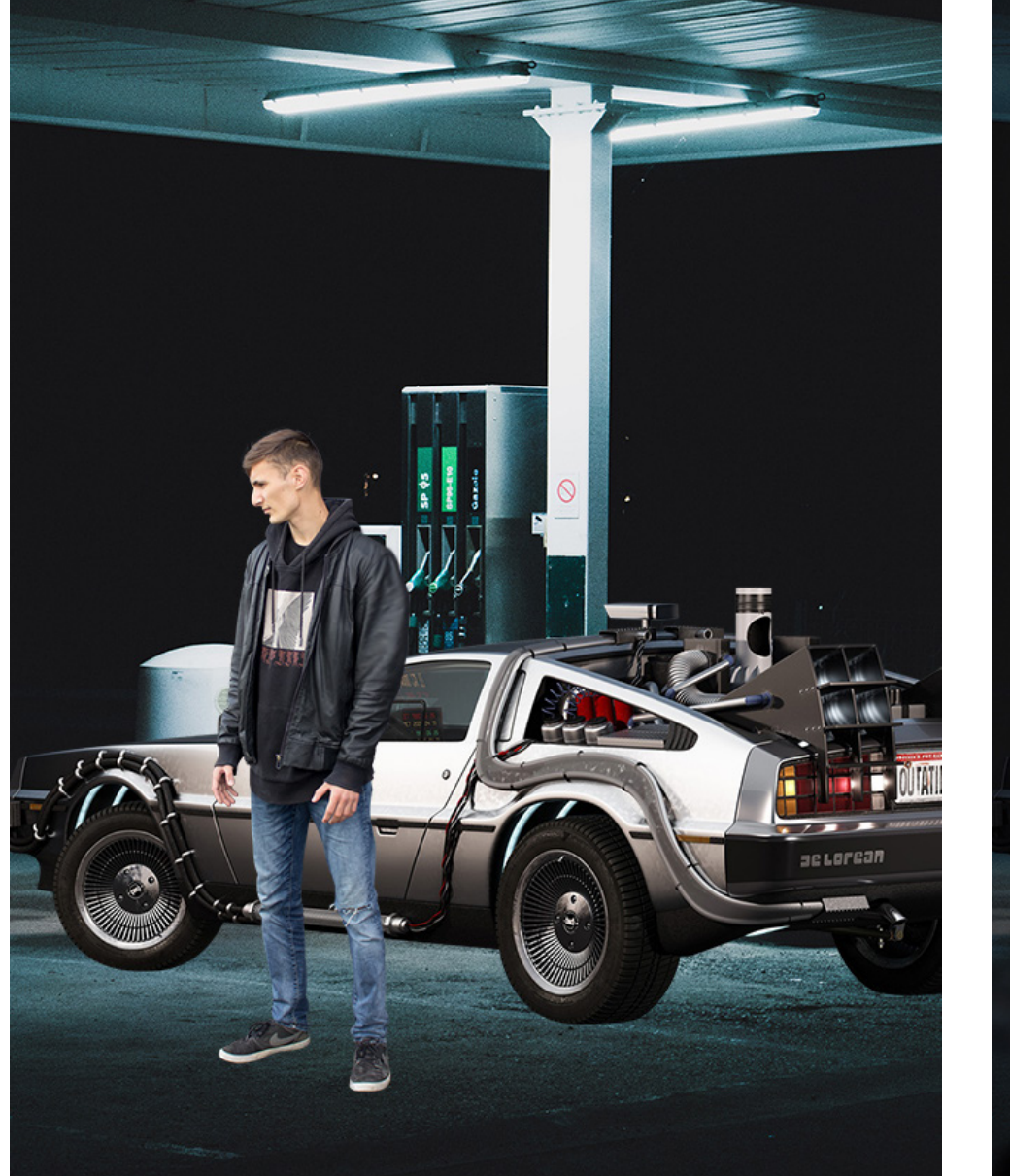

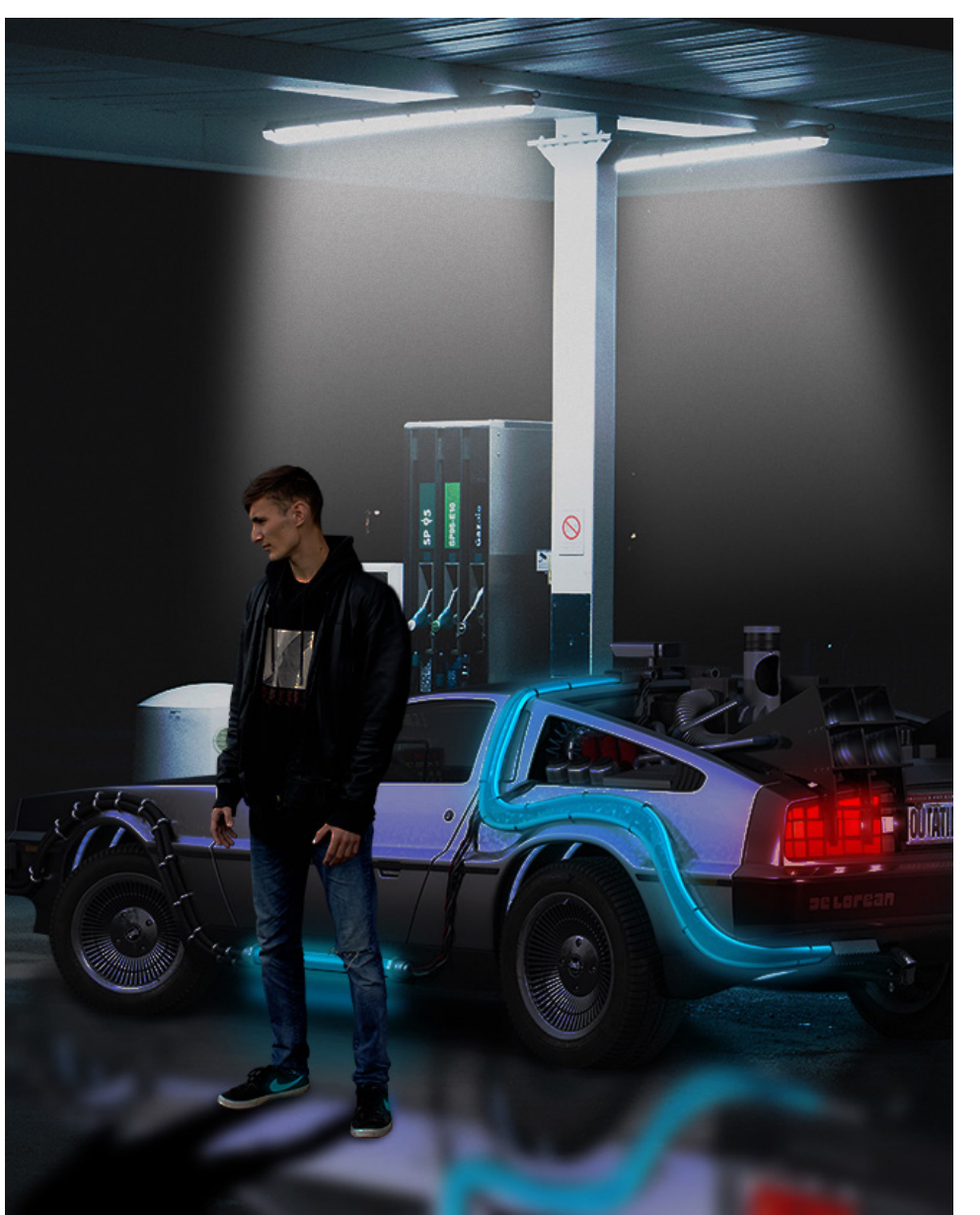

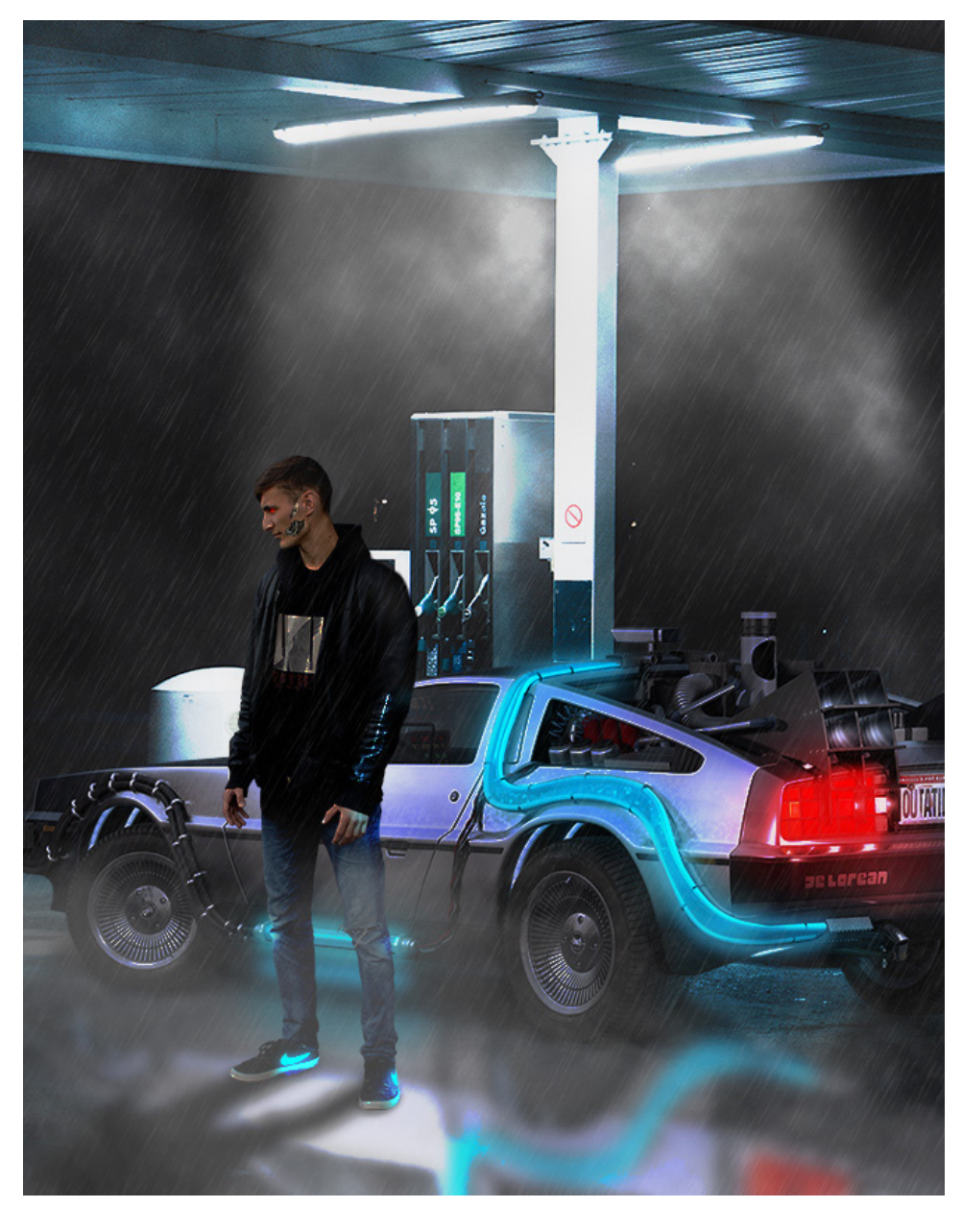

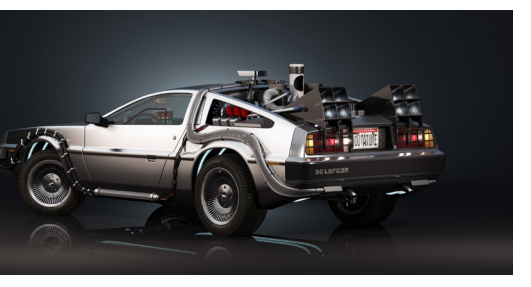

## **GRAFISK DESIGN**

#### Fiktiv Opgave

- Modern Wall Art
- Love is War

#### Opgaveprocessen

- Sammenkopiering
- Blending mode
- Rectangle Tool
- Overskrift Tekst

#### Målgruppe

- Folk som elsker kunst og hænge billeder oppe på deres vægge
- Unge, Kunst & Citat entusiaster

#### Programmer

- Photoshop
- InDesign

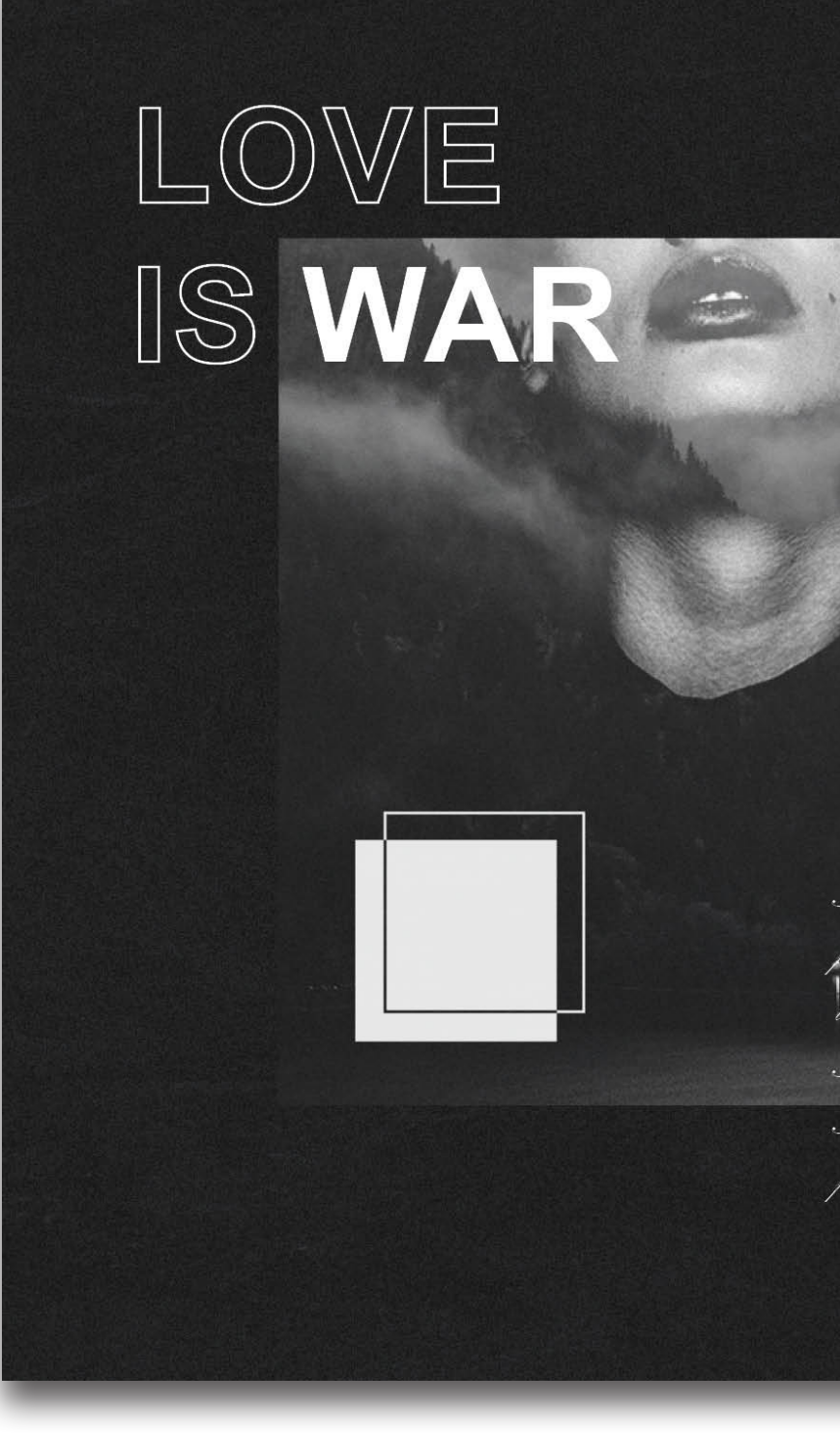

I dream so much and i just cant seem to find an answer, to what im looking for, in general. I eant keep living like this. Its breaking my heart day by day. I mean whos to say ... Whos to say you find answer when living

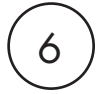

# **TYPOGRAFI**

## Fiktiv Opgave

• Magasin

## Opgaveprocessen

- 12 siders magasin (bestående af natur og træer)
- Billeder Unsplash, Farvejusteringer, DPI rettelser
- Tekst Wikipedia som kilde
- Forside, Indholdsfortegnelse, Annoncer...
- Farvevalg:

## Programmer

- InDesign
- Photoshop

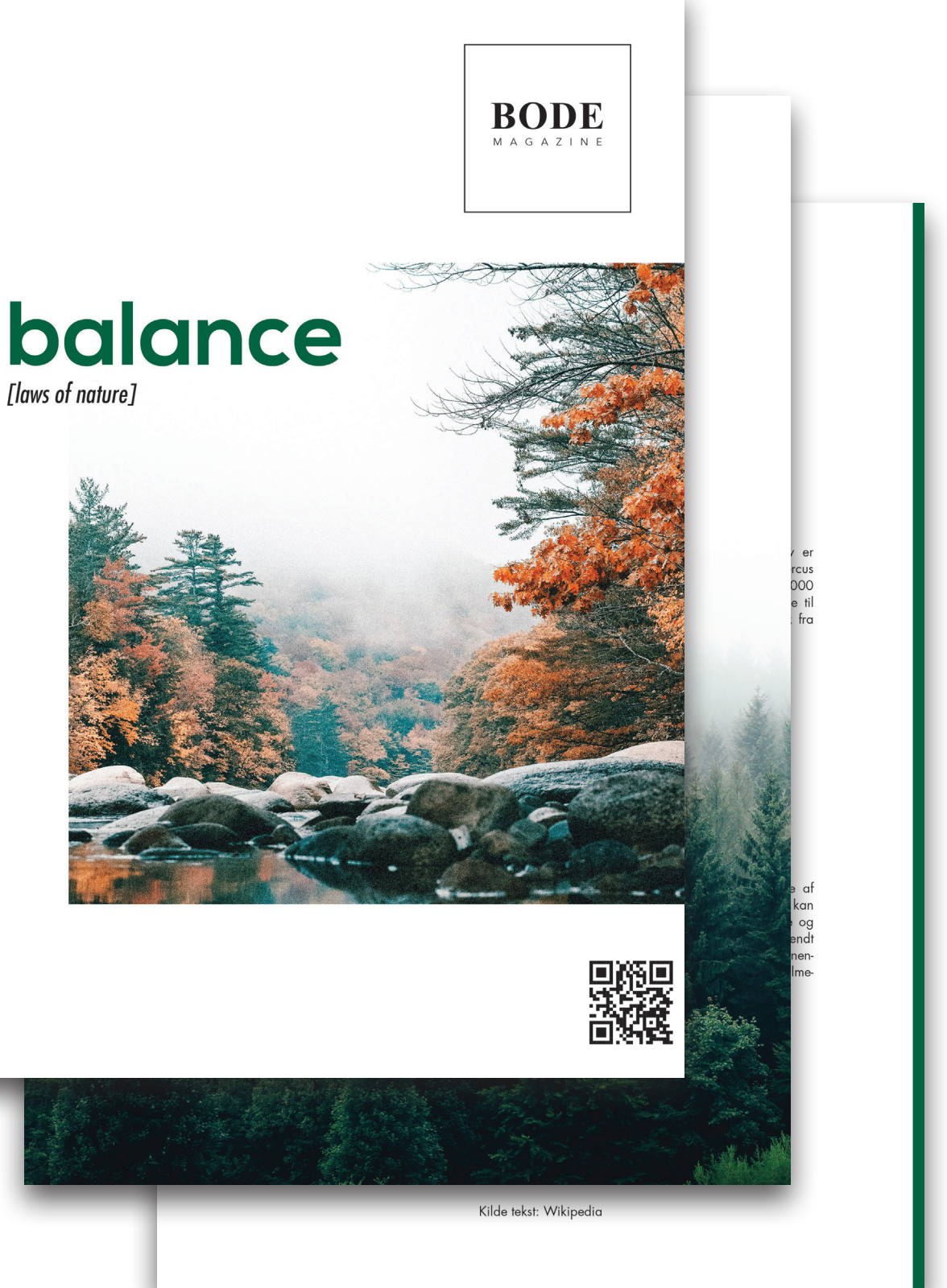

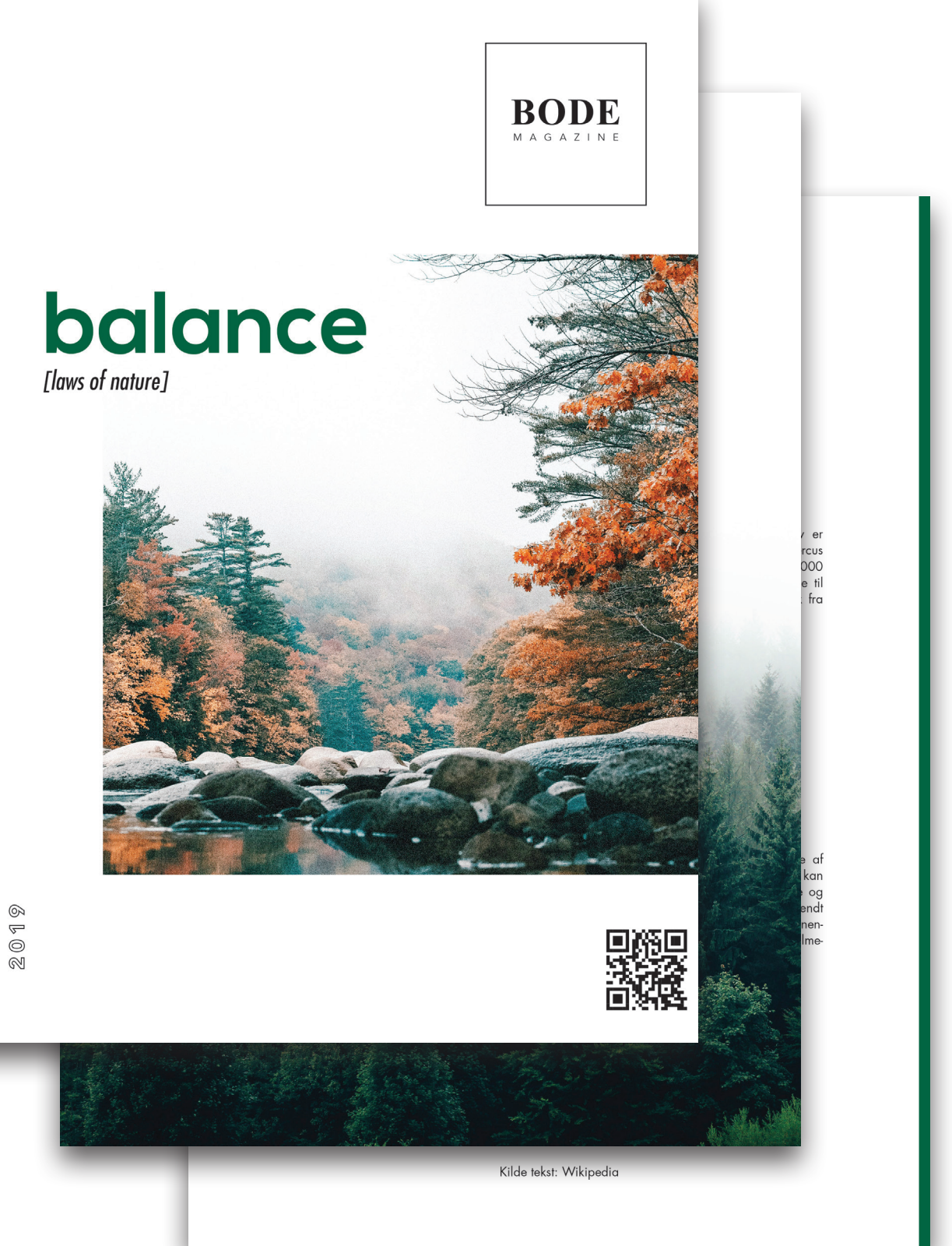

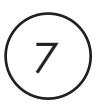

# **TYPOGRAFI**

#### Oprettelse af dokumentet

Format: 210x297 mm | PPI: 300 Facing pages Farver: CMYK Antal sider: 12 Margin: 30x40 mm Bleed: 3 mm

#### Fonte

Nexa - "Bold" Futura - "Medium Condensed Oblique" "Book" Nothing You Could Do - "Regular"

#### Opsætning af Magasinet

Jeg fik indstillet mit Baseline Grid, Margin og Pagina som det første i min Master Page. Jeg oprettede mine layers (layout, billeder, tekst, pagina). Jeg bestemte mig derefter for, hvilke fonte jeg skulle gøre brug af, og størrelsemæssigt i mine Paragraph/Character Styles (Rubrik, Brødtekst, Pagina, Byline). Jeg har brugt Find/Change til at rette på mine citationstegn. Til sidst, men ikke "mindst", Uncialer til at starte en artikel godt ud med.

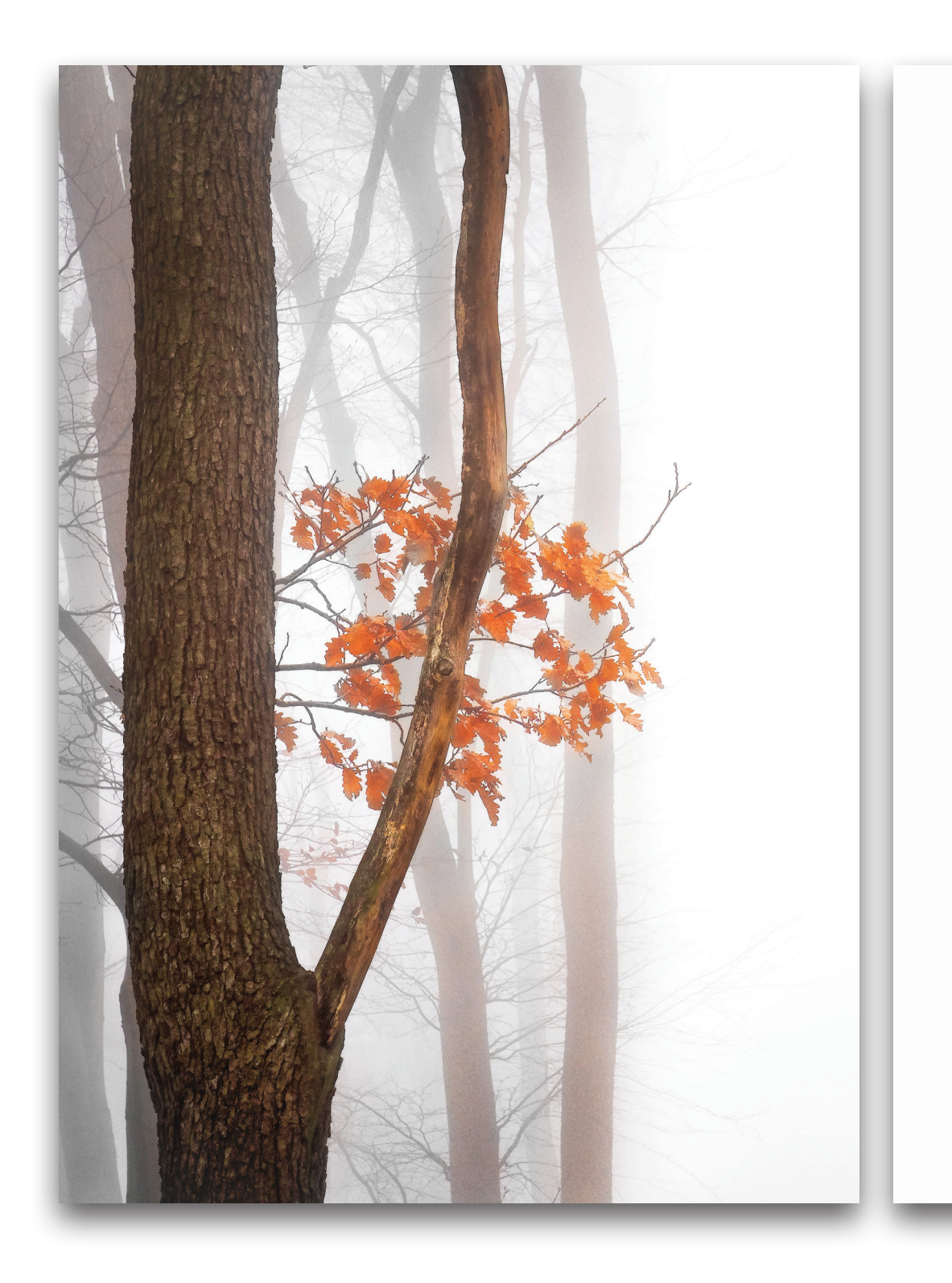

naturfænomener.

## INTRODUKTION **TIL NATUREN**

eneste del af videnskaben. Selvom geologi på Jorden. mennesker er en del af naturen,

planter, dyr og andre træk i verden natur" eller "hele naturen". udvikler af sig selv. Begrebet natur som helhed, det fysiske univers, er Dette mere traditionelle begreb af

N aturen er i den bredeste for-stand den naturlige, fysiske relle område for levende planter eller materielle verden eller uni- og dyr, og i nogle tilfælde til de vers. "Natur" kan henvise til fæno- processer, der er forbundet med menerne i den fysiske verden og livløse genstande - den måde, som også til livet generelt. Studiet af bestemte typer ting eksisterer og naturen er en stor, hvis ikke den ændre af sig selv, såsom vejr og

forstås menneskelig aktivitet ofte Det menes ofte at "det naturlisom en separat kategori fra andre ge miljø" eller vildmarken - vilde dyr, klipper, skov og generelt de ting, der ikke er blevet væsentligt Ordet natur stammer fra det latin- ændret ved menneskelig indblanske ord natura, eller "væsentlige ding, eller som vedvarer på trods kvaliteter, medfødt disposition", af menneskelig indblanding. F.eks. og i gamle tider betød det bogsta- Betragtes fremstillede genstande veligt "fødsel". Natura er en latin oversættelse af det græske ord relt ikke som en del af naturen, physis, der oprindeligt relaterede medmindre de er kvalificerede til de iboende egenskaber, som som for eksempel "menneskelig

et af flere udvidelser af den origi- naturlige ting, der stadig kan finnale opfattelse; det begyndte med des i dag, indebærer en sondring visse kerneapplikationer af ordet mellem det naturlige og det kunstiaf præ-sokratiske filosoffer, og har ge, idet det kunstige forstås som støt opnået valuta lige siden. Den- det, der er bragt i stand ved en ne anvendelse fortsatte under frem- menneskelig bevidsthed eller et komsten af moderne videnskabelig menneskeligt sind. Afhængig af metode i de sidste flere århund- den særlige kontekst kan udtrykreder. Inden for de forskellige an- ket "naturlig" også skelnes fra det vendelser af ordet i dag henviser "natur" ofte til geologi og dyreliv. Læs ikke det sidste her tak.

8

5

# **GRAFISK PRODUKTIONSFORSTÅELSE**

# Fiktiv Opgave

• Hjemmeside (relateret til magasinet)

#### Opgaveprocessen

- Wireframes
- Mock-ups
- HTML & CSS
- Mappestruktur

#### Programmer

- Photoshop
- Dreamweaver

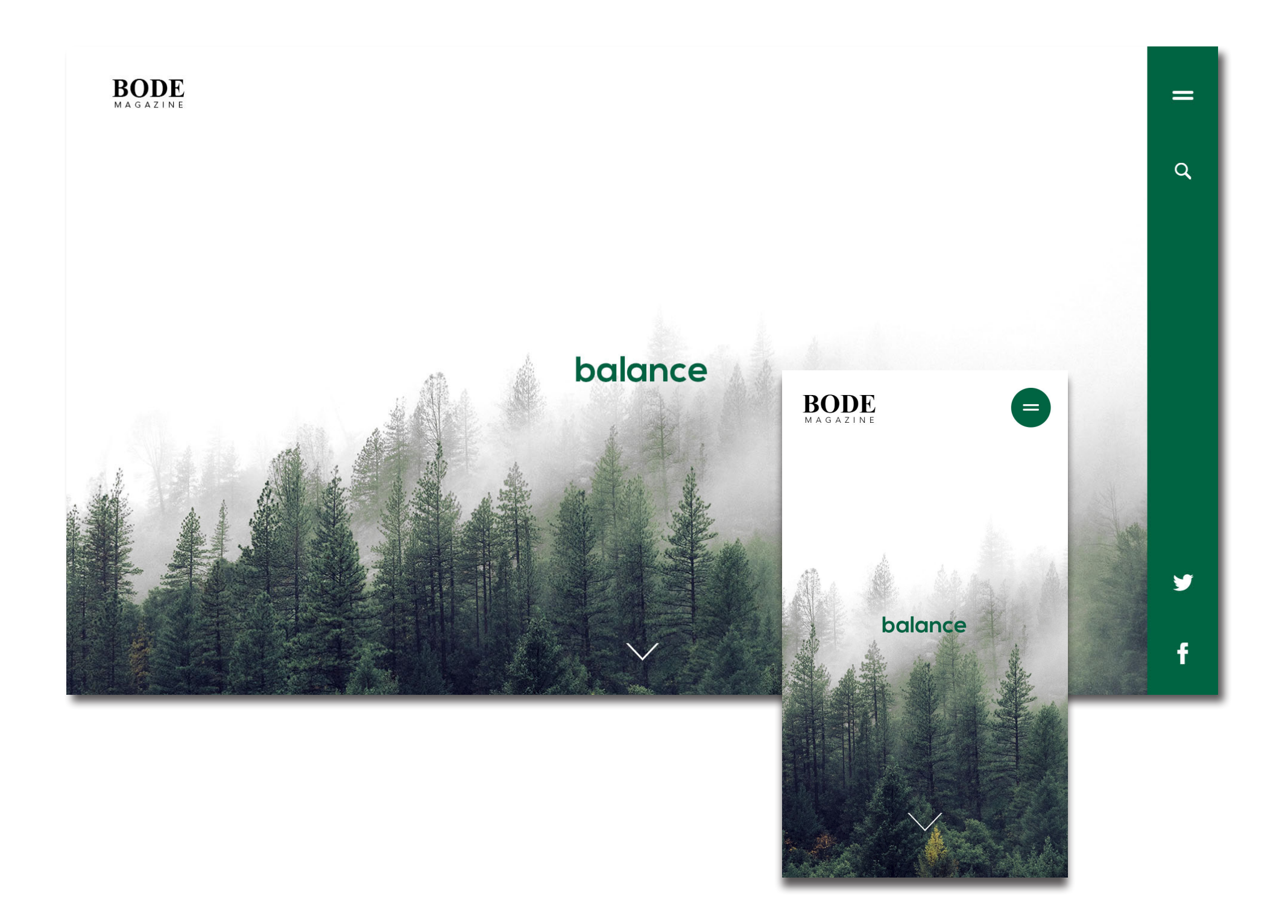

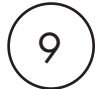

# **GRAFISK PRODUKTIONSFORSTÅELSE**

#### Teknisk info

Format: **Desktop:** 1920x1080px **Mobil:** 750x1334px PPI for mock-ups: 72 Farver: RGB

#### Mappestruktur

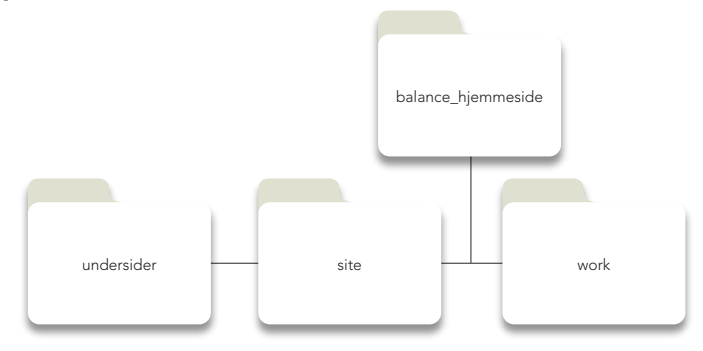

Jeg starter med at oprette en **balance\_hjemmeside** mappe, efter kommer 2 mapper kaldt **site** og **work.** I min **site** indeholder en mappe kaldt **images**, kun til alle mine billeder. derefter kommer index, style.css, java.js, og den sidste mappe kaldt **undersider**. I min **work** mappe finder man photoshop filer af mine wireframes og mock-ups.

#### HTML & CSS

Når man arbejder med HTML & CSS, er det meget nyttigt, at gøre brug af kommentering /\* Kommentar eksempel \*/

Hjemmesiden er også responsive, ved hjælp at have gjort brug af Media Queries. Så hjemmesiden kan blive vist, både på tablet og mobil, eller bare skaleres automatisk til alle formater generelt.

@media screen and (max-width: 900px){} /\* Tablet \*/
@media screen and (max-width: 480px){} /\* Mobil \*/

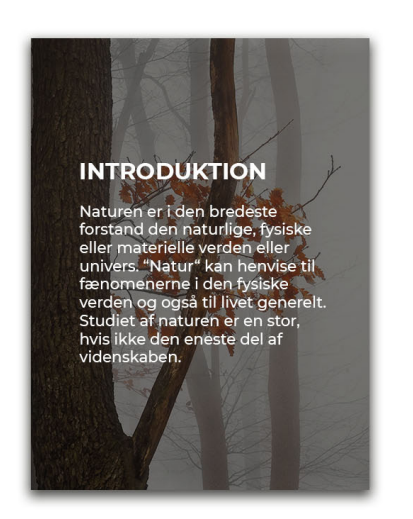

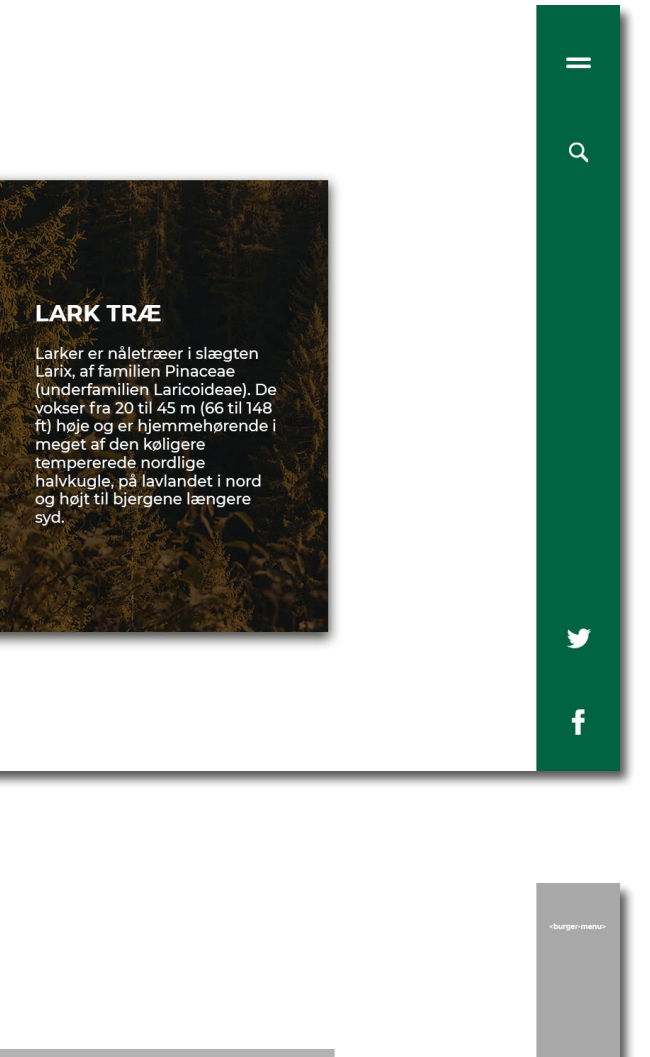

2019 | balance®

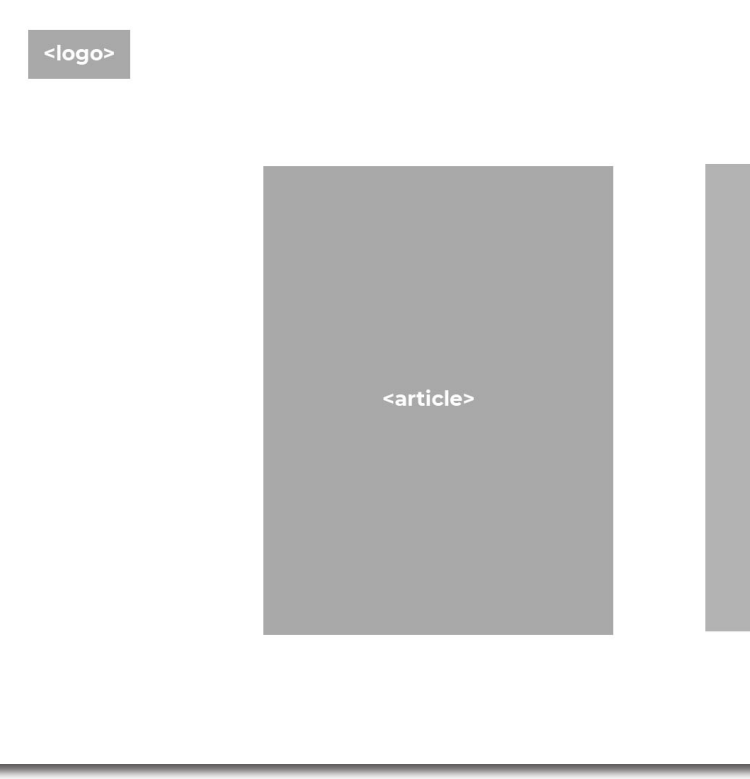

| <article></article> | <nav></nav>   |
|---------------------|---------------|
|                     | v             |
|                     | ciale-medier> |
|                     | 05>           |

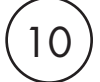

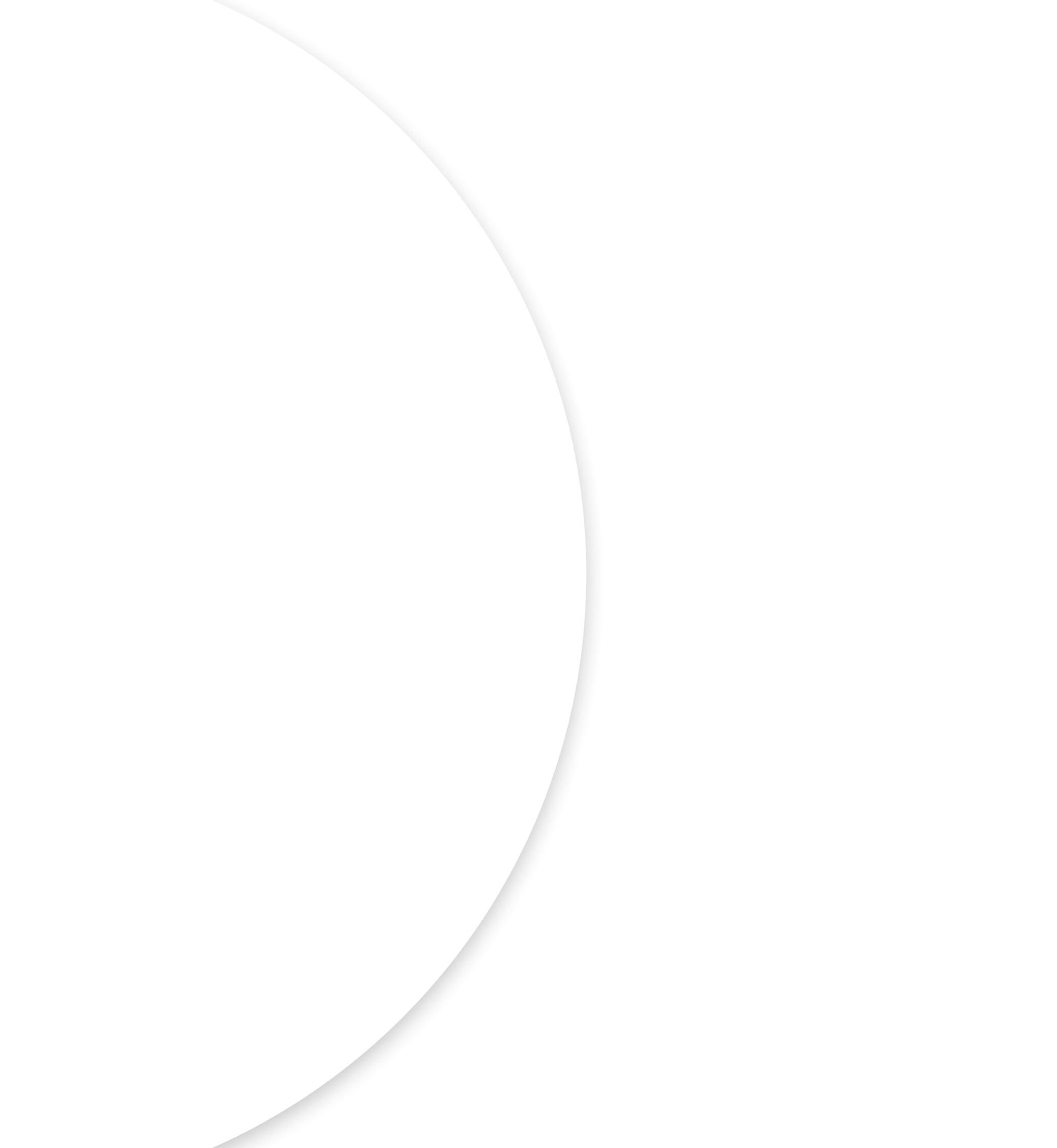